# Advanced Bulk PDF Image Extractor

#### **Product Information Page:**

http://www.advancedreliablesoftware.com/advanced\_bulk\_pdf\_image\_extractor.html

**Advanced Bulk PDF Image Extractor** handles extraction of graphics / images from one or more input PDF documents.

Your input PDF documents will remain in their original condition and will not be affected by any extraction operation performed on them.

#### **Step 1 – Input PDF Files**

#### Automatically add PDF documents to the grid

Click the "Select Input Directory" button to assign directory path that contains your input PDF documents. Advanced Bulk PDF Image Extractor will persist your most recently used input directory path for future reference. Click the "Populate Grid" button. The application will automatically add all PDF documents located in the selected input directory and all of its subdirectories to the grid.

### Manually add PDF documents to the grid

Click the "Add PDF File" button and browse to an input PDF document.

| Step 1 - Input PDF Files                                               |           |                |                  |  |
|------------------------------------------------------------------------|-----------|----------------|------------------|--|
| Path                                                                   | Size (KB) | Date Created   | Populate Grid    |  |
| C:\Documents and Settings\Administrator\Desktop\New Folder\sample1.pdf | 3547      | 9/28/2008 12:5 | r opulato alla   |  |
| 2:\Documents and Settings\Administrator\Desktop\New Folder\sample2.pdf | 19986     | 9/28/2008 12:5 |                  |  |
|                                                                        |           |                |                  |  |
|                                                                        |           |                |                  |  |
|                                                                        |           |                |                  |  |
|                                                                        |           |                | Add PDF File     |  |
|                                                                        |           |                | Remove PDF File  |  |
| •][                                                                    |           | >              | Remove All Files |  |
| II PDF files have been successfully added to the grid.                 |           |                | -                |  |

To remove an input PDF document from the grid select the file and click the "Remove PDF File" button.

To remove all input PDF documents from the grid click the "Remove All Files" button.

# Step 2 (Optional) – PDF File Owner / User Password

If your input PDF document is password protected you will have to enter a valid owner / user password before you can extract graphics / images from it. The same password will be applied to the entire batch of input PDF documents.

| ~ Step 2 (Optional) - PDF File Owner / User Password |  |  |  |  |
|------------------------------------------------------|--|--|--|--|
| PDF File Password:                                   |  |  |  |  |

### **Step 3 – Output Directory**

Click the "Select Output Directory" button to assign output directory path. The application will automatically persist your most recently used output directory path for future reference.

| - Step 3 - Output Directory |                                                      |
|-----------------------------|------------------------------------------------------|
| Select Output Directory     | C:\Documents and Settings\Administrator\My Documents |

## Step 4 – Extract Images

Click the "Extract Images" button to extract graphics / images from your input PDF documents. Extracted files will be created in the directory defined in Step 3.

| Step 4 - Extract Images From Input PDF Files |                |
|----------------------------------------------|----------------|
|                                              | Extract Images |